| Can't Undo                    | ЖZ                 | Adobe P                     | Photoshop CC                                                            |
|-------------------------------|--------------------|-----------------------------|-------------------------------------------------------------------------|
| Step Forward<br>Step Backward | ☆第Z<br>て <b>第Z</b> | 🛱 🌞 🗹 Delete Cropped Pixels | Ð                                                                       |
| Fade                          | ☆೫F                | 3                           | 6 7 8 8 9 9 10 11                                                       |
| Cut                           | жx                 |                             | 같은 것은 가지 않는 것은 것은 것을 것을 것을 하는 것은 것을 것을 것을 것을 것을 것을 것을 것을 것을 것을 것을 것을 것을 |
| Copy<br>Copy Merged           | 2%<br>A#C          |                             |                                                                         |
| Paste                         | ± ₩V               |                             | 1 Salact Edit                                                           |
| Paste Special                 | •                  |                             |                                                                         |
| Clear                         |                    |                             | $\sim$ 2 Go down to                                                     |
| Check Spelling                |                    |                             |                                                                         |
| Find and Replace Text.        |                    |                             | Convert to Profile                                                      |
| Fill                          | <b>① F5</b>        |                             |                                                                         |
| Stioke                        |                    | A Spall                     | (do not select                                                          |
| Content-Aware Scale           | <b>\</b> 合業C       |                             |                                                                         |
| Free Transform                | жт                 |                             | ASSIGN Profile)                                                         |
| Transform                     |                    | E MARK                      |                                                                         |
| Auto-Blend Layers             |                    |                             |                                                                         |
| Define Brush Preset           |                    |                             |                                                                         |
| Define Pattern                |                    |                             |                                                                         |
| Define Custom Shape           | •                  |                             |                                                                         |
| Purge                         | •                  |                             | 311/                                                                    |
| Adobe PDF Presets             |                    |                             |                                                                         |
| Presets<br>Remote Connections | ►                  |                             |                                                                         |
| Remote Connections            |                    |                             |                                                                         |
| Color Settings                | ΰжК                | and the second              |                                                                         |
| Convert to Profile            |                    |                             |                                                                         |
| Keyboard Shortcuts            | ℃企業K               |                             |                                                                         |
| Menus                         | N第①ブ               |                             |                                                                         |
| Start Dictation               | fn fn              |                             |                                                                         |

Select Filter 3D View Window Help

| Θ Ο Ο                                                | Adobe Photoshop CC                                                                                                    |                                                                            |
|------------------------------------------------------|----------------------------------------------------------------------------------------------------|----------------------------------------------------------------------------|
| 🖋 🔹 Sample Size: Point Sample 💠 Sample: All Layers 💠 | Show Sampling Ring                                                                                                    | Essentials 💠                                                               |
| Sample Size: Point Sample : Sample: All Layers :     | Image: Convert to Profile   Source Space   rofile: sRGB IEC61966-2.1   Destination Space   rofile: sRGB IEC61966-2.1   Conversion Options   rigine: Adobe (ACE)   Use Black Point Compensation   Use Dither   Flatten Image to Preserve Appearance | Esentials<br>■<br>■<br>■<br>■<br>■<br>■<br>■<br>■<br>■<br>■<br>■<br>■<br>■ |
| 8                                                    |                                                                                                    |                                                                            |
| 25% 🔯 🗁 Doc: 28.8M/28.8M 🕨                           |                                                                                                    |                                                                            |
| Photoshop File Edit Image Layer Type Select File     | Iter 2D Window Holp<br>Working RGB - Adobe RGB (1998)<br>Working CMYK - U.S. Web Coated (SWOP) v2                                                                                                    | 🔏 🕲 🍪 🖬 🕙 🕴 奈 ♦ 💽 Tue 2:28 PM Q 📰                                          |

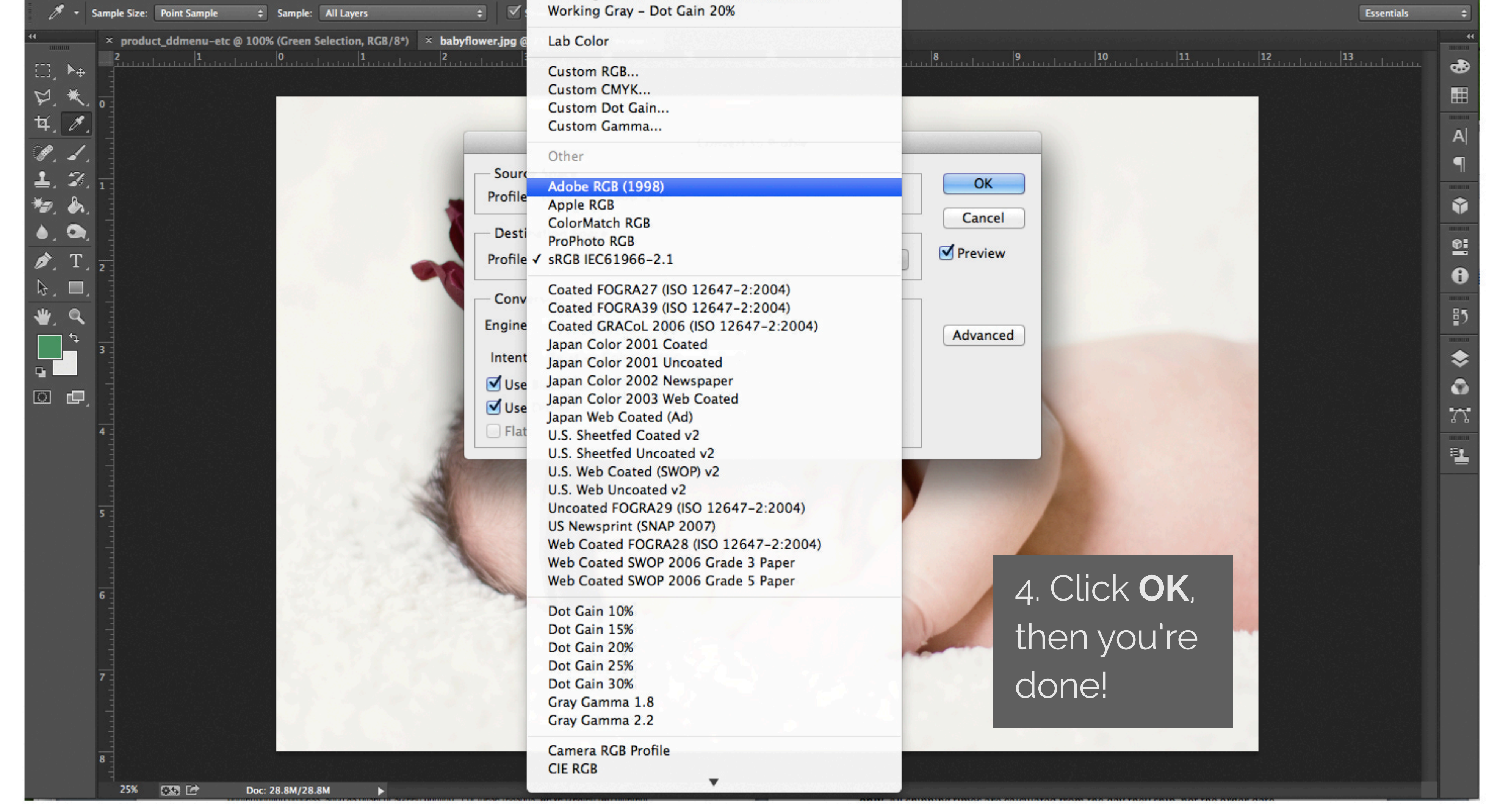